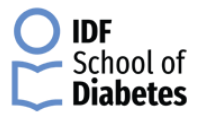

## Paramètres de navigation d'accès aux modules de l'école IDF

Si vous rencontrez des problèmes lors de l'ouverture d'un module, veuillez suivre les étapes suivantes:

| 0 | Continue where you left off          |
|---|--------------------------------------|
| 0 | Open a specific page or set of pages |

## 3) Cliquez sur Paramètres de contenu

| Smarter spell-checking by sending what you type in the browser to Google     | <u> </u> |
|------------------------------------------------------------------------------|----------|
| Manage certificates                                                          | F2       |
| Manage HTTPS/SSL certificates and settinge                                   |          |
| Content settings                                                             |          |
| Control what information websites can use and what content they can show you |          |
| Clear browsing data                                                          |          |
| Clear history, cookies, cache, and more                                      | •        |

## 4) Cliquez sur Flash

1) Cliquez sur Setting

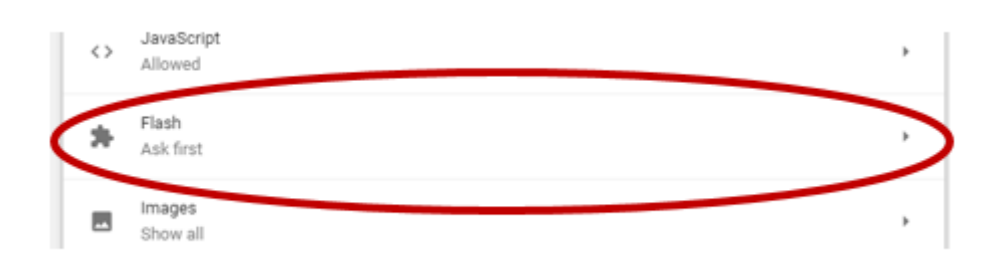

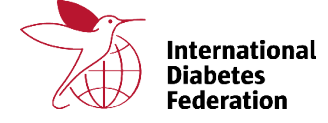

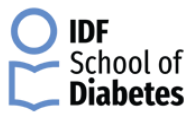

## 5) Activer Flash ou désactiver le bouton, qui indique que les sites sont bloqués par Flash

| l | ← Flash                        |     |
|---|--------------------------------|-----|
| < | Block sites from running Flash |     |
| l | Block                          | ADD |
|   | No sites added                 |     |

6) Cliquez sur Ajouter

7) Ajoutez le site à cette URL "https://lms-apac.indegene.com" puis cliquez sur le bouton Ajouter.

| Allow |                                          | ADD |
|-------|------------------------------------------|-----|
|       | Add a site ×                             |     |
|       |                                          | :   |
|       | Site<br>https://lms-apac.indegene.com%20 |     |
|       |                                          |     |
|       |                                          |     |
|       | CANCEL                                   |     |
|       |                                          |     |
|       |                                          |     |

8) Maintenant, rafraîchissez votre page et lancez le module.

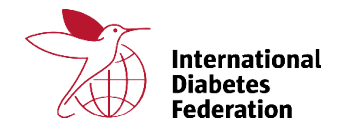